## **PSMRC Calendar Application Guide**

There is a new calendar on the PSMRC.ORG web site which displays events and allows members to easily post, delete and edit events.

The calendar links back to the psmrc.org web site by clicking on: **Pepperell Siding Model Railroad Club, Inc.** [home page]

**Passwords**: A password is not required to view the calendar. Editing the calendar requires a password to prevent other than members from accessing the edit features. The **username** and **password** combination is the same as the "**Members Area**" credentials on the PSMRC web site.

**Recurring Events**: may be posted in multiple days using the "**Add Event**" panel and the "**This event recurs**" check box together with the pull down menu [**Daily**, **Weekly** or **Monthly**] and the "**This many times**" check boxes. Since PSMRC events are posted largely absent of these prescribed patterns, and with varying descriptions, this feature has limited value.

**Example:** Add a single event on March 14th and edit the event.

For each day there is block where the events occurring that day may be detailed, for example March **14**th:

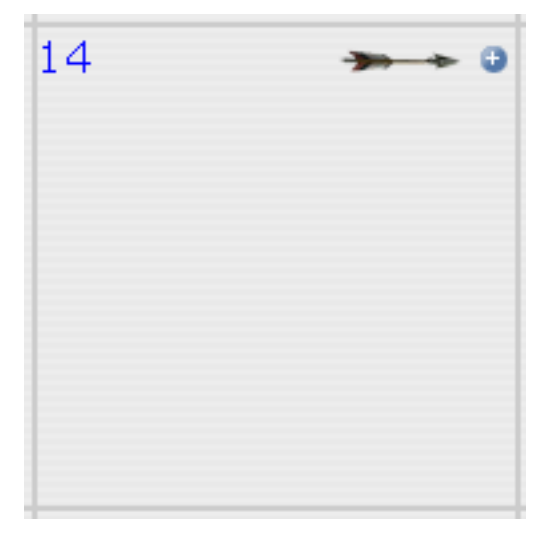

Click on the + sign bullet to add a new event or edit an existing event using the screen on the following page where the meeting times, title and description are input.

**New Event**: Create an event for March 14<sup>th</sup> by using the pull-down menu **Start Time & End Time** and entering the event's **Title & Description**.

| 03/14 - Add Event                                              |   |
|----------------------------------------------------------------|---|
| Start Time: 09 •: 00 • am •<br>>All day: □<br>No Start Time: □ |   |
| End Time: 05 •: 00 • pm •<br>No End Time: □                    |   |
| This event recurs:<br>Daily<br>This many times:                |   |
| Title: Meeting                                                 |   |
| Link Bold Italic Image                                         |   |
| Description:<br>41 Lomar Park, Unit#, Pepperell, MA            |   |
| Add Event                                                      |   |
| Edit/Remove Events                                             |   |
| No events to edit.                                             | _ |
|                                                                | _ |

Click on "Add Event" and the event will instantly appear on the calendar.

**New Event Display**: The new entry for March 14<sup>th</sup> will show the meeting **Title** in the top blue bar, the meeting **Description** in the lighter blue background and and the **Time Period** of the event in the darker blue bar.

| 14 🕶 🛥                  | θ |
|-------------------------|---|
| Meeting                 |   |
| 41 Lomar Park, Unit #4, |   |
| Pepperell, MA           |   |
| 09:00am - 05:00pm       |   |
|                         |   |
|                         |   |
|                         |   |
|                         |   |
|                         |   |

**Navigation**: Click on the day number [**14**] above to see details below. Click on the date "**2018 - March -> 14**" to return to the calendar page.

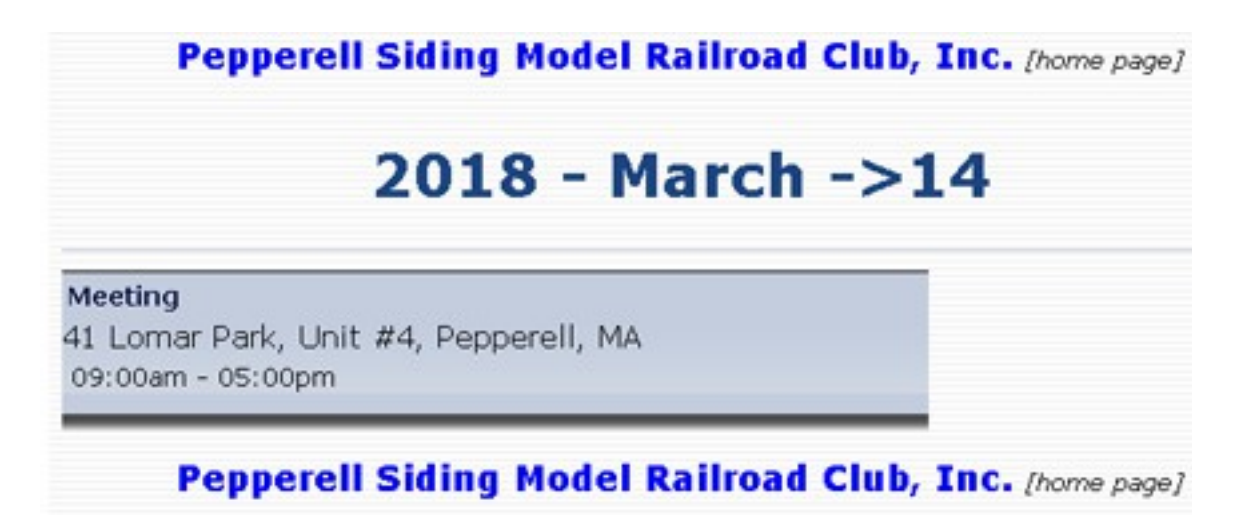

To return to the PSMRC.ORG web site, click on:

Pepperell Siding Model Railroad Club, Inc. [home page]

PSMRC Calendar Application Guide - February 20, 2018

**Select an Event to Edit or Delete**: Click on the day's + sign bullet:

Θ

Go to the "**Edit/Remove Events**" block at the bottom of the screen and select the title to edit. This day has only one event. Click on "**Meeting**".

| Start Time: 12 : 00 am<br>All day:<br>No Start Time:<br>Start Time: 12 : 00 am<br>Start Time: 12 : 00 am<br>Start Time:<br>Start Time: |
|----------------------------------------------------------------------------------------------------|
| End Time: 12 : 00 am<br>No End Time:<br>This event recurs:<br>Daily :<br>This many times:<br>Title:<br>Link Bold Italic Image<br>Description:                                                                                                    |
| This event recurs:  Daily This many times: Title: Link Bold Italic Image Description:                                                                                                    |
| Link Bold Italic Image                                                                                                    |
| Link Bold Italic Image                                                                                                    |
| Description:                                                                                                    |
|                                                                                                    |
|                                                                                                    |
|                                                                                                    |
|                                                                                                    |
|                                                                                                    |
| Add Event                                                                                                    |
|                                                                                                    |
| Edit/Remove Events                                                                                                    |
|                                                                                                    |
| Meeting 🔸 🕊                                                                                                    |
|                                                                                                    |

PSMRC Calendar Application Guide - February 20, 2018

**Edit the March 14<sup>th</sup> "Meeting" Event**: The below screen has the top portion of the March 14<sup>th</sup> event clipped off to focus on the screen bottom.

Either edit the details [**Time Period**, **Title** and/or **Description**] or click on "**Remove Event**" box. Once satisfied with the edit(s), click on the "**Edit/Remove Event**" button to save the change.

| Meeting                   |             |
|---------------------------|-------------|
| Lime Period:              |             |
| 09:00am - 05:00pm         |             |
| Title: Meeting            |             |
| Description:              |             |
| 41 Lomar Park, Unit #, Pe | pperell, MA |

This guide was last updated on February 20, 2018 and has been populated with all known PSMRC events from January 1, 2018 through January 2019.